## ホームページからの予約について

予約できる資料

図書館が所蔵している、貸出中の資料です。

予約できる件数

ホームページ、館内検索機から予約できる件数は、お一人合計 15 件までで す。

予約の入力

「資料をさがす」画面からご希望の資料を検索後、資料名をクリックし、「書誌詳細」画面を表示してください。「予約カートに入れる」ボタンを選び、予約カートに入れます。

(検索結果一覧の番号左のチェックを入れて、複数タイトルをまとめて予約カート に入れることもできます)

- 「予約カート」画面でご希望の資料を選択し「予約する」ボタンを選ぶと、予約申し込みに進みます。
- 3. 利用者番号とパスワードを入力し、「次に進む」ボタンを押します。
- 4. 「受取場所」「ご連絡方法」を選択し、「次に進む」ボタンを押します。
- 5. 確認画面が開きます。確認のうえ、「予約する」ボタンを押します。
- 6. 予約完了メッセージが表示されます。「予約完了」ボタンを押すと予約カートに戻り ます。
- 7. 「予約状況確認」一覧で間違いなく予約されていることをご確認ください。

「予約ボタン」が表示されない資料、検索結果一覧でチェックができない資料(雑誌最新号、在庫資料、館外貸出不可の資料など)はホームページからは予約できま せん。

予約の資料は用意できた順に提供します。複数の資料をまとめたり、順番を調整す ることはできません。シリーズ物などはご自身で調整をお願いします。

状態が「予約資料です」となっている資料は、予約確保されて貸出待ちの資料で す。「資料毎の状態」が予約数ではなく、貸出件数として表示されます。

予約状況確認、予約の変更・取消

利用照会ページから、予約状況の確認、予約の取消ができます。

確保済み、他館取り寄せ、発注中等、資料の状況によっては取消ができない場 合があります。

確保の連絡

連絡方法に「E-Mail」を選択された方は、資料がご用意できたらメールで連絡します。メール受信の翌日から取置期限日までに貸出カードをお持ちの上、 受取場所へお越しください。

「連絡不要」を選択された方で、「本館」「北部図書館」受取の場合は予約確保 一覧にて資料が確保済みであることを確認してご来館ください。

「連絡不要」で、「駅前総合案内所」「中洲会館」受取の場合、貸出入力してか ら配送しておりますので、貸出中一覧の貸出日の翌日以降に受取場所へお越し ください。

資料の取置期間は、メールの送信日の翌日から7日後(休館日以外)までとなります。

取置期限日を過ぎるとキャンセルとなりますのでご注意ください。

## 貸出期間の延長手続きについて

利用照会ページから、貸出状況の確認と延長の手続きができます。

貸出期間の延長は一度だけ、手続き日から3週間後が新たな返却期限となり ます。

ただし、予約のある資料、返却期限が過ぎた資料、すでに一度延長した資料、 借用資料などは延長できません。